## Word 文档中插入 AutoCAD 图形

方法/步骤:

(1)先将AutoCAD图形拷贝到剪贴板(点鼠标右键下拉菜单选择复制),须注意的是,由于AutoCAD默认背景颜色为黑色,而Word背景颜色为白色,首先应将AutoCAD图形背景颜色改成白色(工具→选项→显示→颜色)。

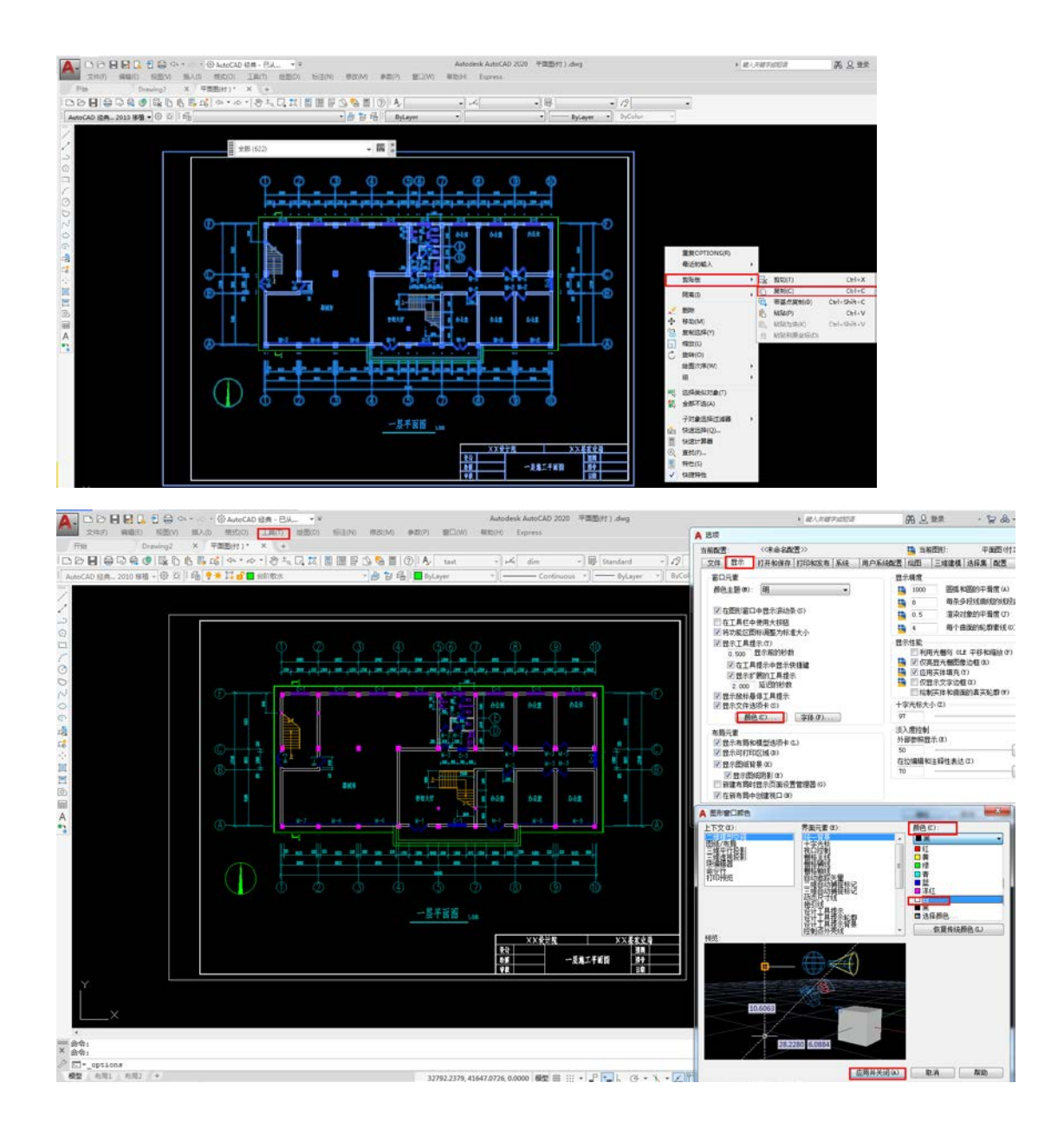

(2) 再在 Word 文档中粘贴(点鼠标右键下拉菜单选择粘贴)。

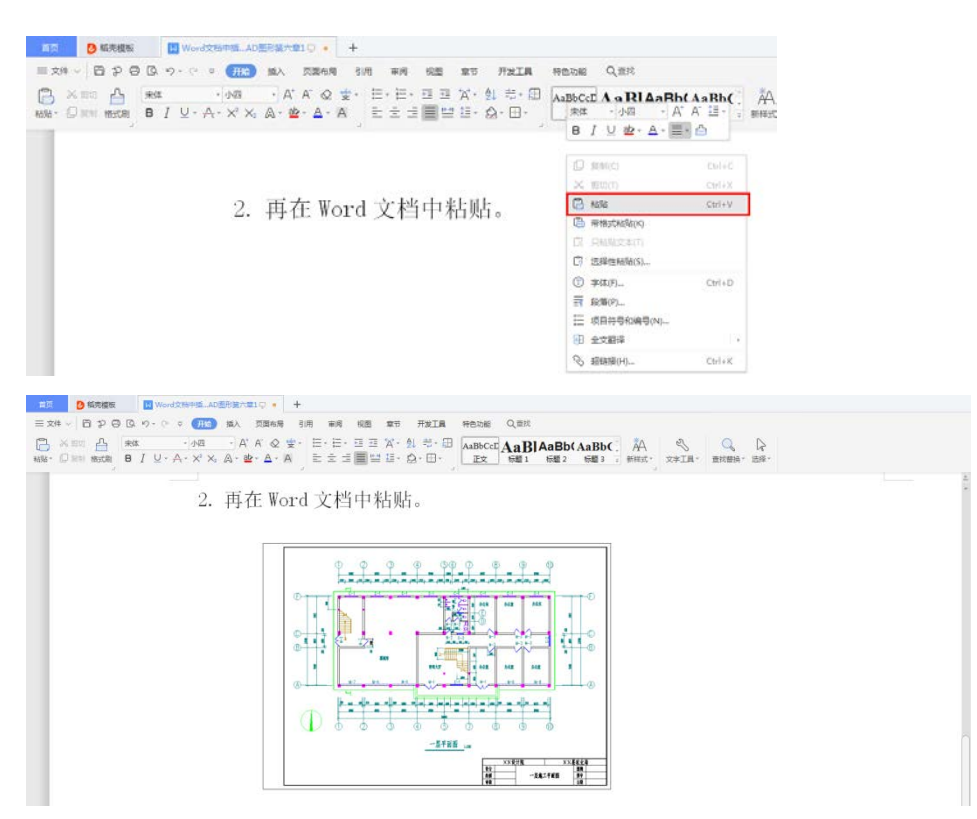

(3)另外,AutoCAD 图形插入 Word 文档后,往往空边过大,效果不理想,可以利用 Word 图片工具栏上的裁剪功能进行修整,空边过大问题即可解决。

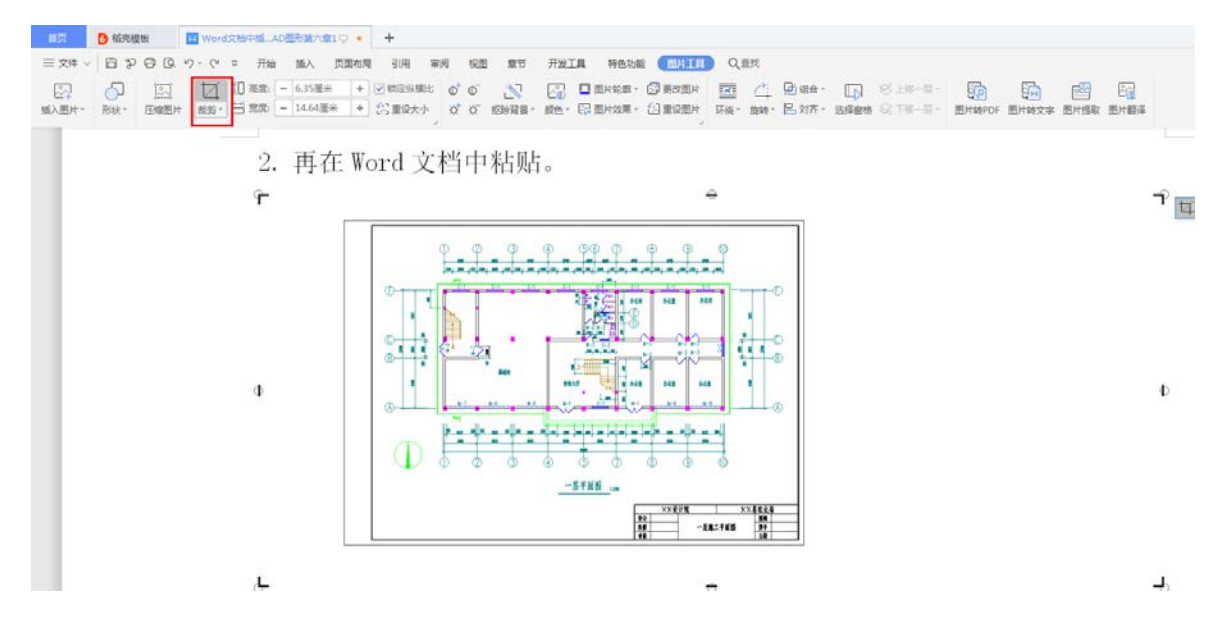

(4)粘贴好并裁剪后效果如下图所示。

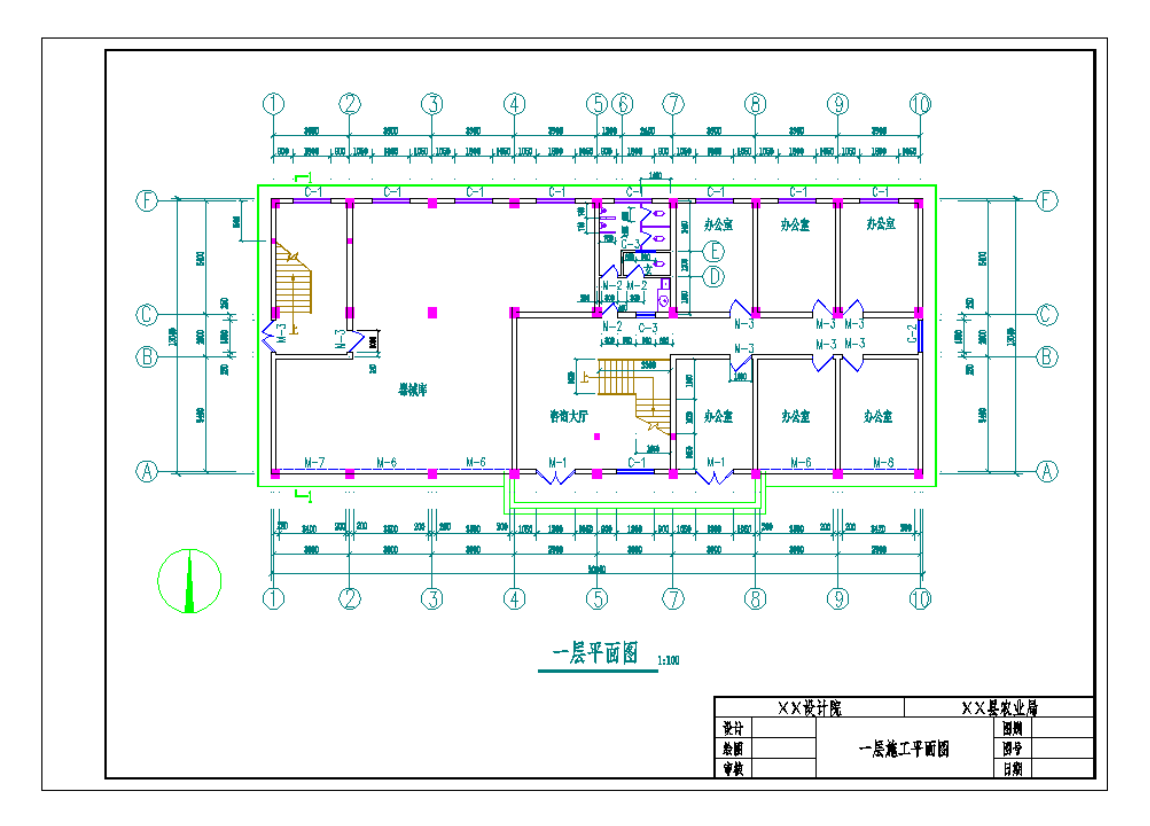